# KK-BOOKの始め方 (ver.1.1.0)

#### はじめに

本冊に「◆KK-BOOKのご案内◆」シート2枚(解答<mark>あり</mark>/なし)が挟み込まれています。 解答を生徒に渡さない場合は、「解答・解説あり」のシートを回収してください。

| Kour an            | 解答・解説あり                                                                             | 解答・解説なし                                                                                  |  |
|--------------------|-------------------------------------------------------------------------------------|------------------------------------------------------------------------------------------|--|
| $\Lambda ey $ $- $ | ◆KK-BOOK(解答・解説あり)のご案内◆                                                              | ◆KK-BOOKのご案内◆                                                                            |  |
| 理科1年 (1997)        | Keyワーク理科   年 大日                                                                     | Keyワーク理科   年 大日                                                                          |  |
|                    | <u>クラス</u> 氏名                                                                       | <u>クラス</u> <u>氏名</u>                                                                     |  |
|                    | 【QRコードB】<br>(解答・解説あり)                                                               |                                                                                          |  |
|                    | URL https://kk-book.kyo-kai.co.jp/book からもアクセス可能。<br>教材コード:2513040216B ユニークコード:**** | URL https://kk-book.kyo-kai.co.jp/book からもアクセス可能。<br>教材コード:2513040216A ユニークコード:* * * * * |  |
|                    | ※この紙を教材に貼るなどして、なくさないように管理してください。                                                    | ※この紙を教材に貼るなどして、なくさないように管理してください。                                                         |  |
|                    | 上の【QRコードB】を読み取ると、KK-BOOK(教材のデジタル<br>紙面;解答あり)の閲覧、および、次のコンテンツを利用できます。                 | 上の【QRコードA】を読み取ると、KK-BOOK(教材のデジタル<br>紙面)の閲覧、および、次のコンテンツを利用できます。                           |  |
|                    | 「Kッチフト」たど、シート1枚(「砲体                                                                 | 一般討ちいしのシートのみ)                                                                            |  |

注意:シートを紛失してしまうと教材登録ができません。再発行も致しかねますのでご了承ください。

となっている教材もあります。

### ユーザー登録①

利用者(生徒・先生)それぞれがユーザー登録をします。 KK-BOOKウェブ シートのQRコードを読み込む、またはURLを入力することで、 ログイン ログイン画面にアクセスできます。 ユーザーIDとバスワードを入力してログイン ポタンをタップしてください QRコードを ◆KK-BOOK(解答・解説あり)のご案内◆ 読み込む ユーザーID Keyワーク理科 | 年 大日 ※半角英数字と「、(ビリオド)」、「。(ハイフ ン)」、「\_(アンダーバー)」、「@(アットマー 氏名 クラス ク)」のみ使用可能。 または 【QRコードB】 バスワード 3 (解答・解説あり) ※半角革数字と記号のみ使用可能。 URL https://kk-book.kyo-kai.co.jp/book からもアクセス可能 ※8文字以上入力してください。 教材コード:2513040216B ユニークコード:\*\*\*\* https://kk-book.kyo-kai.co.jp/book ログイン URLを入力する □ 次回から自動でログインする はじめてKK-BOOKウェブをご利用の方は 「はじめてKK-BOOKウェブをご利用の方はこちら」 こちら ユーザーID・パスワードをおた からユーザー登録を行ってください。 KK-BOOKの使い方はこちら

#### ユーザー登録2

「ユーザーID/パスワード」を登録します。 ⇒メールアドレスの登録は任意ですが、ユー ザーIDを忘れた際に必要となるため、登録を 推奨します。

チェックを入れておくことで、ログイン時にユー ザーID/パスワードが入力された状態を保持 できますが、1台のデバイスを共有する場合は ご注意ください。

※ログイン画面でも設定できます。

「秘密の質問/こたえ」を3つ登録します。 ⇒パスワードを忘れた際に必要となります。

利用規約をご確認のうえ「利用規約に同意する」 にチェックを入れてください。

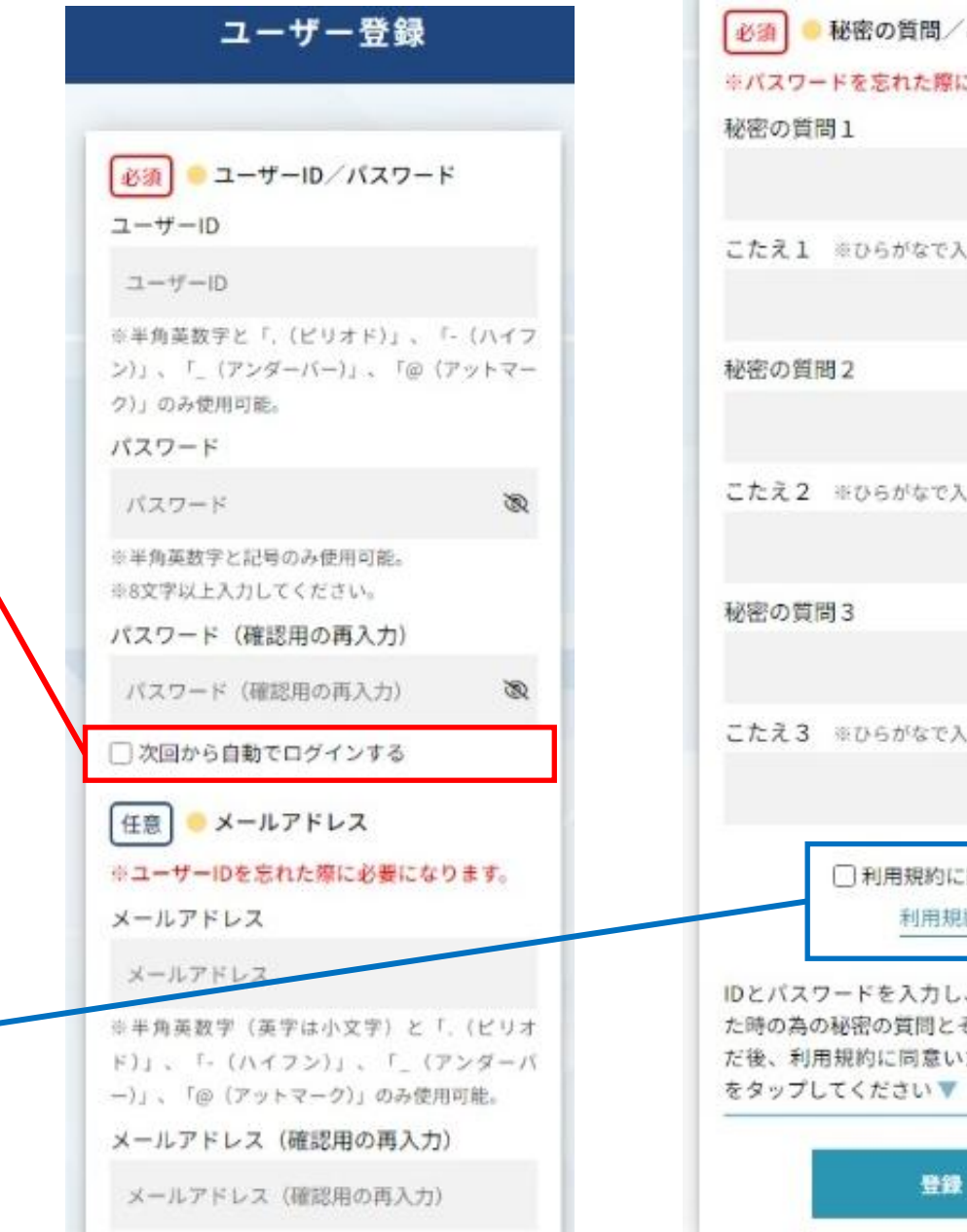

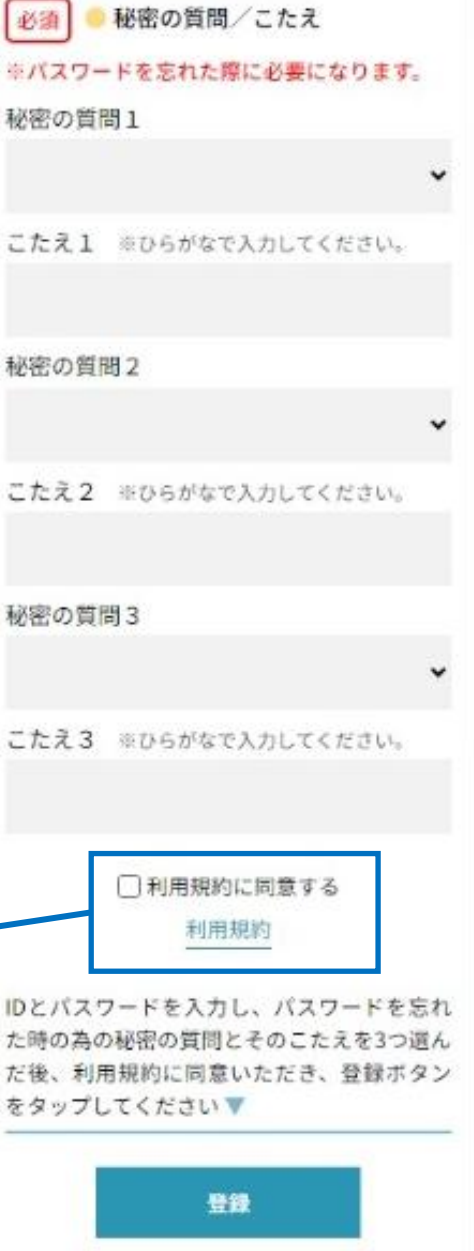

### 教材登録(1冊目)

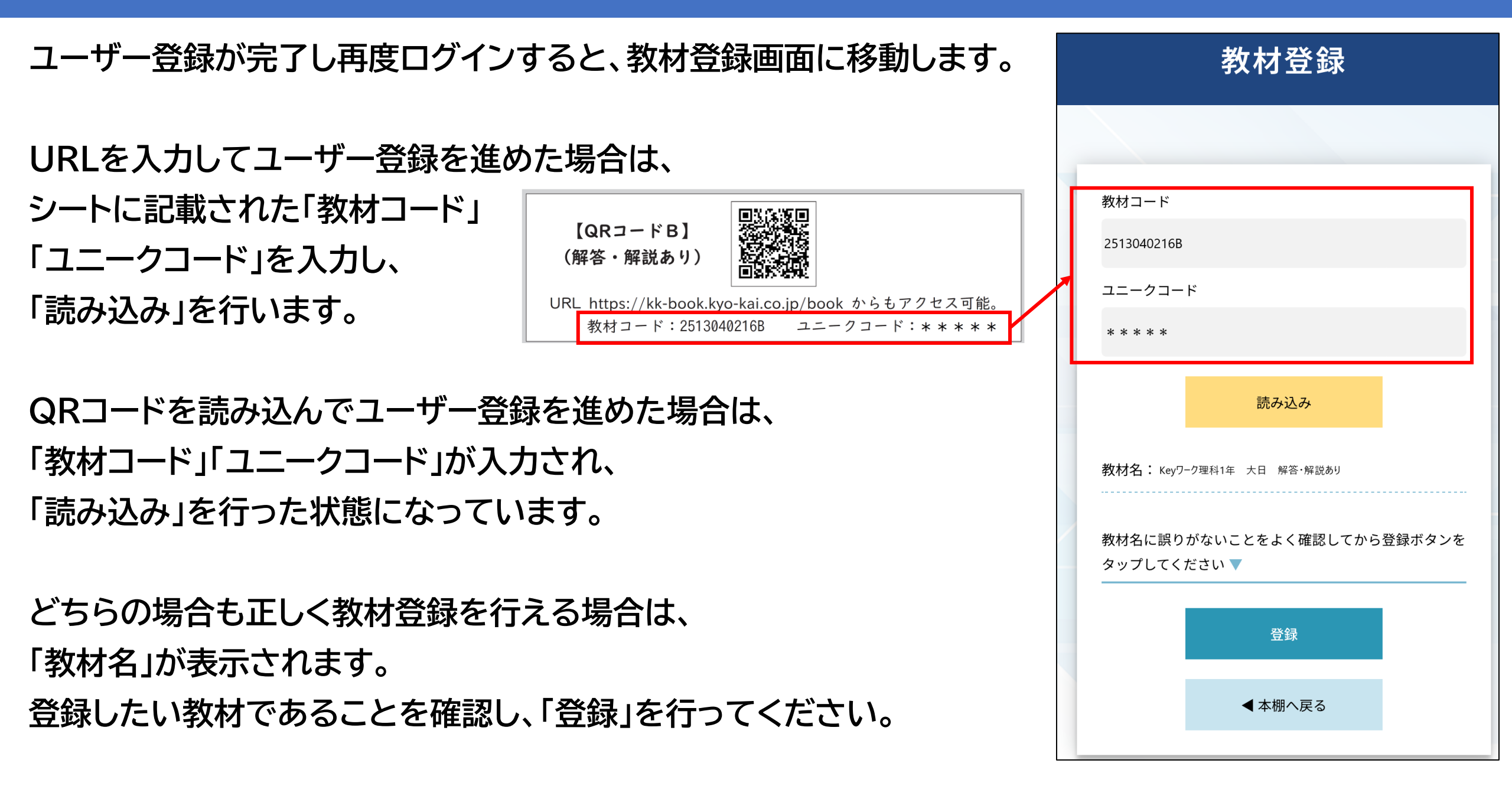

## 教材登録の完了と本棚画面①

教材登録が完了すると、問題冊子のもくじ画面に移動し、教材の閲覧が可能になります。 登録が完了した教材は「本棚」に格納されています。本棚へはツールバーからアクセスできます。

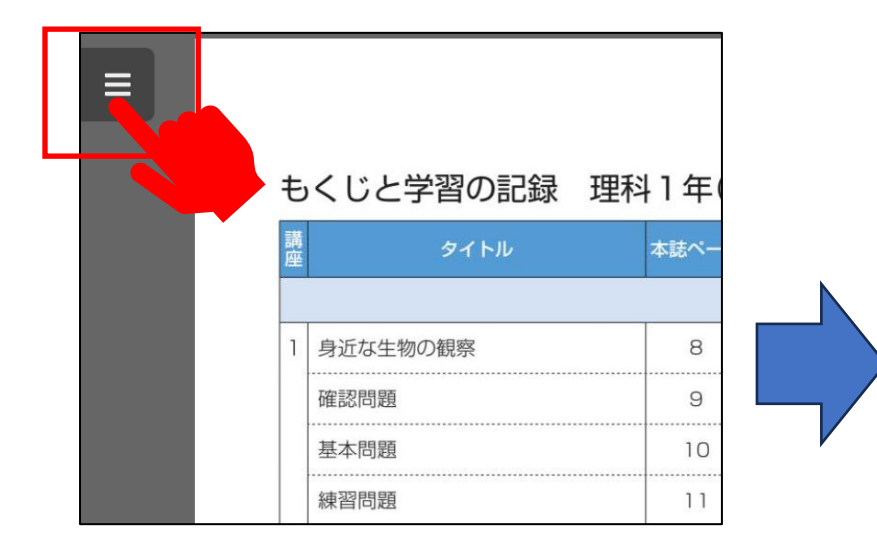

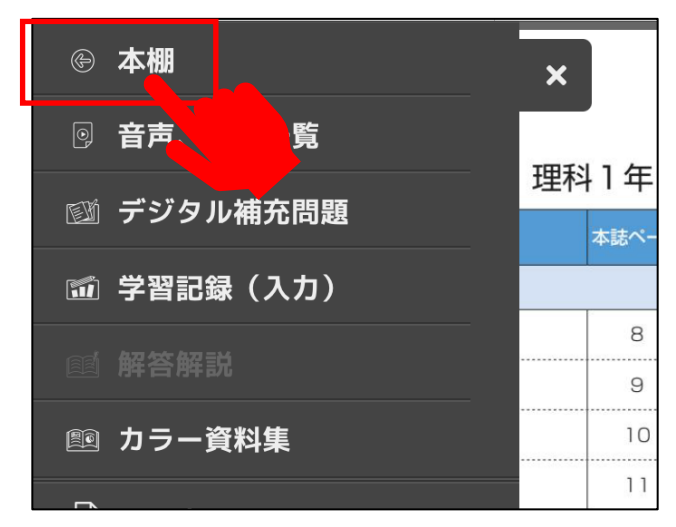

▼ツールバーの仕様は画面サイズにより異なります。

| 本權                 |          |       |        |                                                         |  |  |
|--------------------|----------|-------|--------|---------------------------------------------------------|--|--|
| もくじと学習の記録 理科1年(大日) |          |       |        |                                                         |  |  |
| 調度                 | タイトル     | 本誌ページ | 数料書ページ | 試験 学習日 建料業 学習日 建料度 香考<br>範囲 (198日) (198日) (298日) (298日) |  |  |
| 生物の世界              |          |       |        |                                                         |  |  |
| 1                  | 身近な生物の観察 | 8     |        | 1/1/                                                    |  |  |

### 教材登録の完了と本棚画面2

(解答・解説あり)の教材で登録をした場合は問題冊子のほかに「解答と解説」が本棚に格納されます。 また、理科と社会では、登録した教材に対応したカラー資料集も同時に本棚に格納されます。

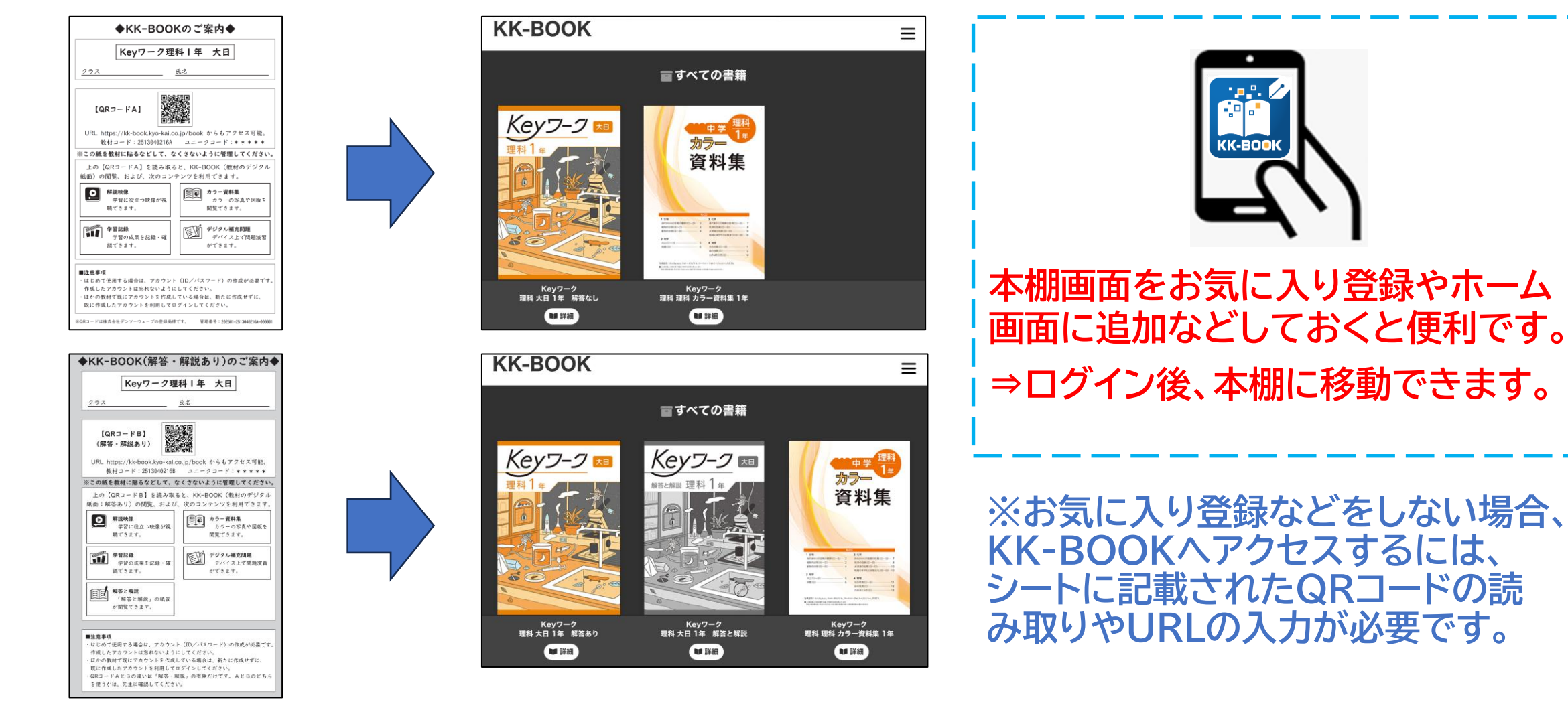

# 教材登録(2冊目以降)

- 1冊目と同様にシートのQRコードまたはURLを利用してログイン画面にアクセスし、 1冊目の登録で使用したユーザーID/パスワードでログインします。
- ⇒「はじめてKK-BOOKウェブをご利用の方はこちら」から別のアカウントを作成しないようにご注意ください。
- ログインをすると教材登録画面に移動するので、1冊目と同様に教材登録を行ってください。

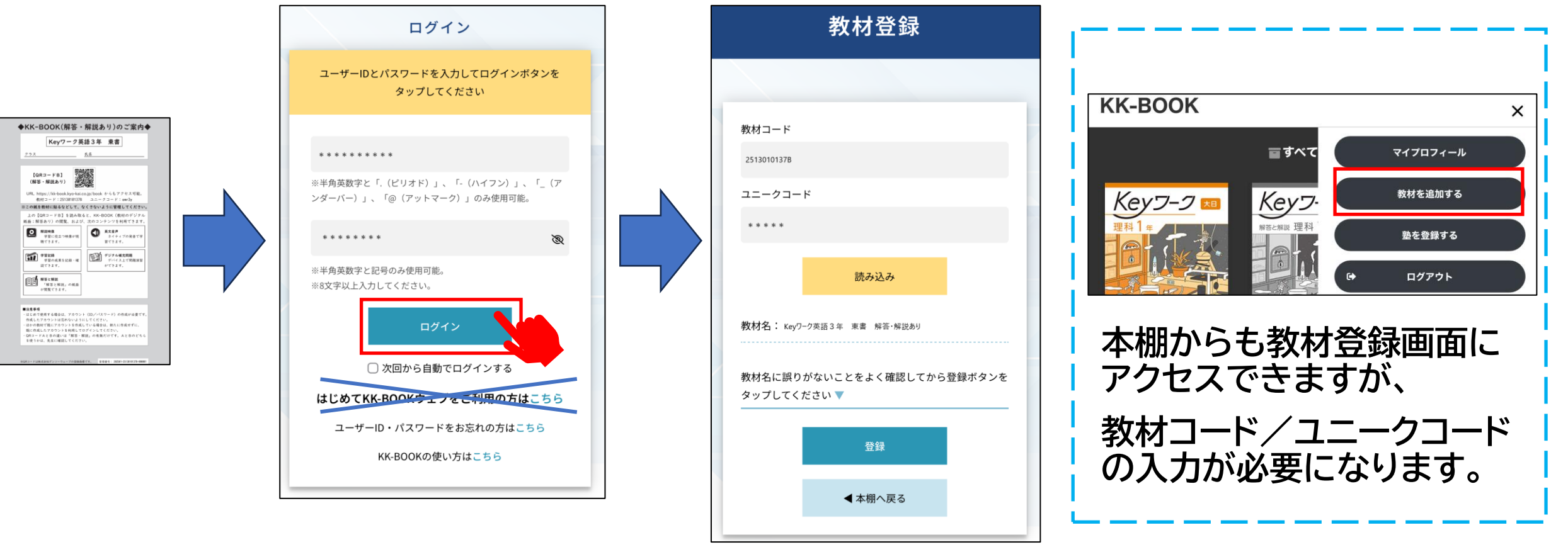